راهنمای تصویری

## آزمون آنلاین تعیین صلاحیت فنی مهیزان بهداشتی

به اطلاع کلیه شرکت کنندگان در آزمون تعیین صلاحیت فنی ممیزان بهداشتی می رساند جهت تسهیل در روند شرکت در آزمون، لطفا به مواردی که در زیر عنوان می گردد به دقت مطالعه نمایید تا با آمادگی مناسب در جلسه مجازی آزمون حضور بهم رسانید.

- ۱ -قبل از شروع آزمون اطلاعیه مربوط به داوطلبین مجاز به آزمون را در سایت ثبت نامی بررسی نمایید. در این اطلاعیه اسامی داوطلبین مجاز به آزمون( افرادی که پرونده آنها کامل بوده است)ذکر گردیده است. برای این افراد لینک دسترسی به سایت شرکت در آزمون(واحد الکترونیکی دانشگاه آزاد اسلامی) صادر گردیده است. راست. افراد لینک دسترسی به سایت شرکت در آزمون(واحد الکترونیکی دانشگاه آزاد اسلامی) صادر گردیده است. راست. روی افرادی که پرونده آنها کامل بوده است)ذکر گردیده است. برای این افراد لینک دسترسی به سایت شرکت در آزمون(واحد الکترونیکی دانشگاه آزاد اسلامی) صادر گردیده است. راست. روی افراد لینک دسترسی به سایت شرکت در آزمون واحد الکترونیکی دانشگاه آزاد اسلامی) مادر گردیده است. برای این افراد لینک دسترسی به سایت شرکت در آزمون واحد الکترونیکی دانشگاه آزاد اسلامی) مادر گردیده است. افراد لینک دسترسی به سایت شرکت در آزمون واحد الکترونیکی دانشگاه آزاد اسلامی) مادر گردیده است. برای این افراد لینک دسترسی به سایت شرکت در آزمون واحد الکترونیکی دانشگاه آزاد اسلامی) مادر گردیده است. افراد لینک دسترسی به سایت شرکت در آزمون واحد الکترونیکی دانشگاه آزاد اسلامی) مادر گردیده است. افراد لینگاه آزاد اسلامی مادر گردیده است. را مان به مان به ماند مادن ماد مادن واحد الکترونیکی دانشگاه آزاد اسلامی مادر گردیده است. (در صورت عدم ذکر داوطلب مجاز به آزمون نمی باشد).
- ۲ توجه داشته باشید برای شرکت در این آزمون نیازی به اخذ کارت ورود به جلسه نبوده و داوطلبینی که مجاز
  به شرکت در آزمون شده اند، می توانند با وارد کردن کدملی در قسمت کاربری و رمز عبور وارد سامانه شده
  و در این آزمون شرکت نمایند.
- ۳ ⊣با توجه به اینکه آزمون از ساعت ۱۰ فعال شده و تا ساعت ۱۰:۴۰ به اتمام می رسد (قابل تغییر و تمدید نیست) داوطلب موظف است نیم ساعت قبل از شروع آزمون وارد لینک اعلامی شده و مراحل زیر را انجام دهد تا در صورتی که مشکلی وجود دارد قبل از شروع آزمون برطرف نماید. این لینک غیر از روز و ساعت آزمون قابل دسترسی نیست.
- ۴ حتما به ساعت سامانه توجه داشته باشید. گاهی ساعت رسمی با ساعت درج شده در سیستم چند دقیقه تقدم و یا تاخر دارد.ملاک شروع و اتمام آزمون ساعت سایت آزمون است.
- ۵ -داوطلب بایستی از اینترنت استیبل و پر سرعت استفاده نماید. استفاده از گوشی همراه برای شرکت در آزمون مقدور است اما مسئولیت اتصال و مشکلات آن برعهده داوطلب است. لذا استفاده از تلفن همراه توصیه نمی شود.
  - ۶ -برای شرکت در آزمون مراحل زیر را بایستی اجرا نمایید:
- ۷ -وارد سامانه مدیریت یادگیری مرکز تخصصی دوره های آموزشی واحد الکترونیکی دانشگاه آزاد اسلامی به آدرس <u>http://ecourse.ec.iau.ir</u> شوید.

| هنوز وارد سایت تشدهاید. |                                                                                         |  |
|-------------------------|-----------------------------------------------------------------------------------------|--|
|                         | سامانه مدیریت یادگیری مرکز تخصصی دوره های آموزشی<br>واحد الکترونیکی دانشگاه آزاد اسلامی |  |
|                         | نام کاربری<br>کاربری<br>کردهاید؟                                                        |  |
| <u></u>                 | رمز ورود<br>به خاطر سیردن نام کاربری<br>به خاطر سیردن نام کاربری                        |  |
|                         | ورود به سایت                                                                            |  |
| $\sim$                  | مرکز تخصصی دوره های آموزشی واحد الکترونیکی دانشگاه<br>آزاد اسلامی                       |  |
|                         |                                                                                         |  |

۸ جا وارد کردن نام کاربری و رمز عبور به همراه صفرهای قبل از آن (هر دو کدملی) وارد صفحه شخصی خود شوید. اگر داوطلبی کدملی در ثبت نام اولیه را اشتباه وارد کرده باشد، امکان ورود به سیستم برایش امکان پذیر نیست و بایستی با واحد پشتیبانی دانشگاه آزاد تماس گرفته و کدملی ثبت شده را دریافت نماید و بعد از آزمون به انجمن بهداشت محیط اطلاع دهد تا در سیستم اصلاح گردد.

|   | ی دانشگاه آزاد اسلامی                              | واحد الكترونيك             |
|---|----------------------------------------------------|----------------------------|
|   | نام کاربری و یا رمز ورود خود را فراموش<br>کردهاید؟ | 1234567890                 |
|   | کوکیها باید در مرورگر شما فعال باشند<br>?          | ••••••                     |
| _ |                                                    | 🗖 به خاطر سپردن نام کاربری |

۹ -پس از ورود به سامانه الکترونیک بر روی بخش درس های من کلیک نمایید. لازم به ذکر است که این بخش فقط در زمان آزمون فعال می گردد. داوطلب موظف است نیم ساعت قبل از شروع آزمون ساعت ۹:۳۰ ورود به این بخش را بررسی نماید تا در صورت اشکال در ورود با بخش پشتیبانی تماس گرفته و مشکل را برطرف نماید.

| 🔹 🗢 مريم هاشم خاني 💽                                                                                                    | بر تفریخ<br>مرازه                                                                                                    |
|----------------------------------------------------------------------------------------------------|----------------------------------------------------------------------------------------------------|
|                                                                                                    | زبانی + همراه با اعطای مدرک المحکوم المعلی مدرک المحکوم المعلی مدرک المحکوم (۲۰۱۳۳۲۷) و ۲۰ ۲۰۰۰<br>بیشت                                                                                                    |
| 2- دانلود Any Desk                                                                                                    |                                                                                                    |
| Windows<br>AnyDesk<br>کیبورد فارسدی + آموزش برای تایب<br>مارسدی و بدون مشکل در چت کلاس                                                                                                    | دوره آموزش<br>نرم افزار اسکچاپ<br>و اینسکیپ<br>دهماه باعطای مدرک<br>دهماه باعطای مدرک                                                                                                    |
| انلاین                                                                                                    |                                                                                                    |
| (همچنین شدما می توانید برای تایپ<br>فارسـی بدون مشکل در کلاس آنلاین به                                                                                                    | درسهای من                                                                                                    |
| جای حرف "ی" از "x" + "shift"<br>استفاده نمایید)                                                                                                    | 😨 آزمون تعيين صلاحيت فني مميزان بهداشتي دوره 47 جهارشنيه 20 ارديبهشت 1402 زمان آزمون                                                                                                    |
|                                                                                                    | 11:00 الى 10:20                                                                                                    |
| ويديو هاي اموزشي                                                                                                    | ي آزمون تعيين صلاحيت فني مميزان بهداشتي دوره 46 چهارشنبه 10 اسفند 1401                                                                                                    |
|                                                                                                    |                                                                                                    |
|                                                                                                    |                                                                                                    |
| مون ذکر شده است). دراین                                                                                                    | ۱ <del>و</del> ارد آزمون مورد نظر شوید( آزمون تستی بوده و در آزمون مربوطه عنوان <mark>و دوره آز</mark>                                                                                                    |
| و توجه نوایید ذکر شده                                                                                                    | بخش همانند. اطلاعبه راهنمای آندمن اطلاعاتی که بادستی دامطلب به آ                                                                                                    |
|                                                                                                    | بخش ملكانك الكركية والمنتكى ارتبون، الكركاني حد بايستكي فاوطلب بدار                                                                                                    |
|                                                                                                    | است.                                                                                                    |
| and the second second second second second second second second second second second second second second secon                                                                                                    |                                                                                                    |
|                                                                                                    | - X and                                                                                                    |
| یم عاشم خانی 🔵 •<br>11.00                                                                                                    |                                                                                                    |
| يم ەللەم تان 🌑 🔹<br>بى 11:00 ه                                                                                                    | ترمون تعيين صلاحيت فني مميزان بهداشتي دوره 47 چهارشنبه 20 ارديبهشت 1402 زمان آزمون 10:20 ال<br>منه / درسان من / 1402020                                                                                                    |
| پم ملام تاني ()                                                                                                    | = بَنُوْنَنَ مَعَانَ مَعَانَ مَعَانَ مَعَانَ مَعَانَ مَعَانَ مَعَانَ مَعَانَ مَعَانَ مَعَانَ مَعَانَ مَعَانَ مُ<br>آزمون تعيين صلاحيت فني مميزان بهداشتي دوره 47 چهارشنبه 20 ارديبهشت 1402 زمان آزمون 10:20 ال<br>عمومي                                                                                                    |
| یہ عائم خانی 🕥 🔸<br>بی 11:00 ه<br>9:07am :Server                                                                                                    | ترمون تعیین صلاحیت فني ممیزان بهداشتي دوره 47 چهارشنبه 20 اردیبهشت 1402 زمان آزمون 10:20 ال<br>عنه / درسهاس / 200020<br>عمومی<br>ازمون تعیین صلاحیت فنی ممیزان بهداشتی<br>(محله جلد و همه - آلاید)                                                                                                    |
| یم هاشم خانی 🌑 🖌<br>پی ماشم خانی 💽<br>ی 11:00 میں<br>9.07em :Server                                                                                                    | ترمون تعیین صلاحیت فني ممیزان بهداشتي دوره 47 چهارشنبه 20 اردیبهشت 1402 زمان آزمون 10:20 ال<br>عنه / درسهارس / 200000<br>عمومی<br>مرحله جهل و هفتر - آنلاین)<br>تاریخ آزمون تعیین صلاحیت فنی ممیزان بهداشتی<br>تاریخ آزمون :202020                                                                                                    |
| یہ دائم خاتی 🌑 🔸 🌑 یہ دائم خاتی 🌑 ۔<br>پی 11:00 د<br>9:07am :Server                                                                                                    | تازمون تعیین صلاحیت فني ممیزان بهداشتي دوره 47 چهارشنبه 20 اردیبهشت 1402 زمان آزمون 10:20 ال<br>عنه / درسهاي من / 200020<br>عمومي<br>عمومي<br>تاريخ آزمون تعيين صلاحيت فنى مميزان بهداشتى<br>(مرحله جهل و هفتم - آنلابي)<br>متاريخ آزمون: 202011 قاتا                                                                                                    |
| یہ مائم تانی 🔍 🖌 اللہ تانی دی ا                                                                                                    | ت المرتبي المحمد المحمد ا<br>مدمد المحمد المحمد المحمد المحمد المحمد المحمد المحمد المحمد المحمد المحمد المحمد المحمد المحمد المحمد المحمد المحمد المحمد المحمد المحمد المحمد المحمد المحمد المحمد المحمد المحمد المحمد المحمد المحمد المحمد المحمد المحمد المحمد المح                           |
| یہ مائم تانی                                                                                                    | ترمون تعیین صلاحیت فني ممیزان بهداشتي دوره 47 چهارشنبه 20 اردیبهشت 1402 زمان آزمون 10:20 ال<br>عنه / درمعه من / 2000 میل<br>عنه / درمعه من الایک<br>عمومی<br>مومی<br>* آزمون دارای 60 موال تستی (چهل گزنه ای) می بلند.<br>* تاریخ آزمون تعیین صلاحیت فنک ممیزان بهداشتی<br>* میت زبان آزمون 00 موال تستی (چهل گزنه ای) می بلند.<br>* میت زبان آزمون 10 مؤل تیزه ای) می بلند.                                                                                                    |
| یم هاند تانی (پی اللہ اللہ اللہ اللہ اللہ اللہ اللہ الل                                                                                                    | ترمون تعیین صلاحیت فني ممیزان بهداشتي دوره 47 چهارشنبه 20 اردیبهشت 1402 زمان آزمون 10:20 ا<br>تعه رمیمه من بر 2000 المی ممیزان بهداشتي دوره 47 چهارشنبه 20 اردیبهشت 1402 زمان آزمون 20 ال<br>عموم<br>موم<br>عموم<br>• در ماه معار تمن (بهار گزنه ای) می باند.<br>• در این داران ۵۵ مول تمن (بهار گزنه ای) می باند.<br>• در این این ۵۵ مول تمن (بهار گزنه ای) می باند.<br>• در این تاریخ آزمون الاین • ۲۰۰۰ المان المان • ۲۰۰۰ المان • ۲۰۰۰ • ۲۰۰۰ • ۲۰۰۰۰ • ۲۰۰۰ • ۲۰۰۰۰ • ۲۰۰۰ • ۲۰۰۰ • ۲۰۰۰ • ۲۰۰۰ • ۲۰۰۰۰ • ۲۰۰۰ • ۲۰۰      |
| يم ملتم تاني ( ) •<br>بي 11:00 ( ) •<br>9.07am :Server                                                                                                    | ارمون تعیین صلاحیت فنی ممیزان بهداشتی دوره 47 چهارشنبه 20 اردیبهشت 1402 زمان آزمون 10:20 ال<br>عله / درسهای م / 20202 ا<br>عدی<br>عدی<br>عدی<br>عدی<br>عدی<br>عدی<br>عدی<br>عدی                                                                                                    |
| يم مائم تاني آن الله مائم تاني آن الله مائم تاني آن الله مائم تاني آن الله مائم تاني آن الله مائم مائم مائم مائم<br>9.07em :Server                                                                                                 | ترمون تعیین صلاحیت فنی ممیزان بهداشتی دوره 47 چهارشنبه 20 اردیبهشت 1402 زمان آزمون 10:20 ال<br>عنه / درسهای س / 2000 تعیین صلاحیت فنی ممیزان بهداشتی دوره 47 چهارشنبه 20 اردیبهشت 1402 زمان آزمون 10:20 الا<br>عمومی<br>عمومی<br>عمومی<br>• آزمون تعیین صلاحیت فنی ممیزان بهداشتی<br>• آزمون تعیین 2000 موال تبلی (چهار گزینه ای) می بلند.<br>• آزمون داران 60 موال تبلی (چهار گزینه ای) می بلند.<br>• می این داران 60 موال تبلی (چهار گزینه ای) می بلند.<br>• می این داران 60 موال تبلی (چهار گزینه ای) می بلند.<br>• می این داران 60 موال تبلی (چهار گزینه ای) می بلند.<br>• می این داران 60 موال تبلی (چهار گزینه ای) می بلند.<br>• می این داران 50 موال تبلی (چهار گزینه ای) می بلند.<br>• می این داران 50 موال تبلی (چهار گزینه ای) می بلند.<br>• می این داران 50 موال تبلی (چهار گزینه ای) می بلند.<br>• می این داران داران |
| يم ملام تاني پ<br>پي ملام تاني (پ<br>ب<br>9.07am :Server                                                                                                    | د المراحي المراحي                                 |
| به ماندم تاني `` `` `` `` `` `` `` `` `` `` `` `` ``                                                                                                    | ل می معین می می دی می می دی می معین می دو مه به چهار شنبه 20 ار دیبه شت 1402 زمان آزمون دن می دو مه دی<br>روم دی می می دی می می در این آزمون معین معین می می در این آزمون معین معین معین 20 می دیبه می می در این آزمون دن<br>می در می می در این می می در این می در می می در این می می در این می می در این می می در این می در می در این می<br>می در می می در این می در می می در این می در می می در این می در می می در این می در می در این می در می در این می<br>می در می در می می در این می در می می در این می در می در این می در می در این می در می در این می در می در این می<br>می در این می در می می در این می در این می در می در این می در این می در این می در این می در می در این می در این<br>می در این می در می می در این می در می در این می در این می در این می در این می در می در این می در می در این می در<br>می در این می در می می در این می در این می در می در این می در می در می در می در می در این می در می در در می در می در می در می در می در می در می در می در می در می در می در می در می در می در می در می در می در می در می در می در می در می در می در می در می در می در می در می در می در می در می در می در می در می در می در می در می در می در می در می در می در می در می در می در می در می در می در می در در می در در در می در در می در می در می در می در می در          |
| به علم تن<br>ی 11:00<br>9.72m فعی<br>9.72m فعی<br>۱۰ ( پایین تصویر مشخص                                                                                                    | ل می می دان می دان می<br>می دان می دان می<br>می دان می دان می می دان می دان می دان می دان می دا                          |
| به علم تاب ی بالد می با<br>بی 11:00 ی با<br>9.07am : Serve<br>ی باکستری و سولان<br>ی                                                                                                    | ه ب ب ب ب ب ب ب ب ب ب ب ب ب ب ب ب ب ب ب                                                                                                    |
| به علم على في المعلم على المعلم على المعلم على المعلم على المعلم على المعلم المعلم المعلم المعلم المعلم المعلم<br>9.07am :Server المعلم المعلم المعلم المعلم المعلم المعلم المعلم المعلم المعلم المعلم المعلم المعلم المعلم المعلم | ه به بری می می دی دی می می دی دی ای به داشتی دوره 4 چهار شنبه 20 اردیبهشت 1402 زمان آزمون 20 می دینه<br>ر مربع به مع می دینه 20 می می دین ای می دینه بری معین ای می می دینه 20 می دینه بری دینه 20 می دینه 20 می دینه 20<br>می دینه بری می می دینه 20 می دینه 20 می دینه 20 می دینه 20 می دینه 20 می دینه 20 می دینه 20 می دینه 20 می دینه<br>می دینه بری می می دینه 20 می دینه 20 می دینه 20 می دینه 20 می دینه 20 می دینه 20 می دینه 20 می دینه 20 می دینه<br>می دینه 20 می دینه 20 می دینه 20 می دینه 20 می دینه 20 می دینه 20 می دینه 20 می دینه 20 می دینه 20 می دینه 20<br>می دینه 20 می دینه 20 می دینه 20 می دینه 20 می دینه 20 می دینه 20 می دینه 20 می دینه 20 می دینه 20 می دینه 20<br>می دینه 20 می دینه 20 می دینه 20 می دینه 20 می دینه 20 می دینه 20 می دینه 20 می دینه 20 می دینه 20 می دینه 20<br>می دینه 20 می دینه 20 می دینه 20 می دینه 20 می دینه 20 می دینه 20 می دینه 20 می دینه 20 می دینه 20 می دینه 20<br>می دینه 20 می دینه 20 می دینه 20 می دینه 20 می دینه 20 می دینه 20 می دینه 20 می دینه 20 می دینه 20 می دینه 20<br>می دینه 20 می دینه 20 مینه 20 می دینه 20 می دینه 20<br>می دینه 20 می دینه 20 می دین          |

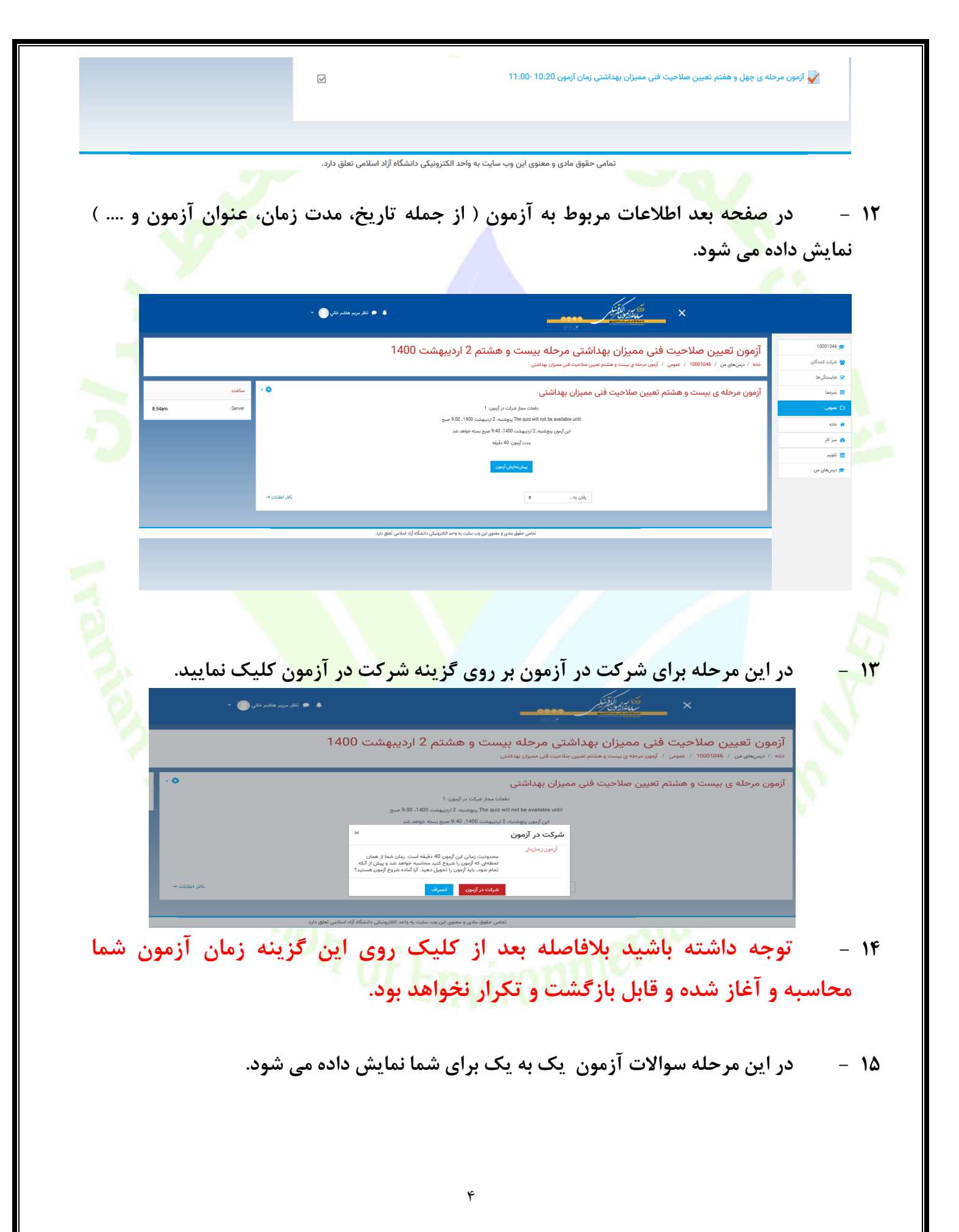

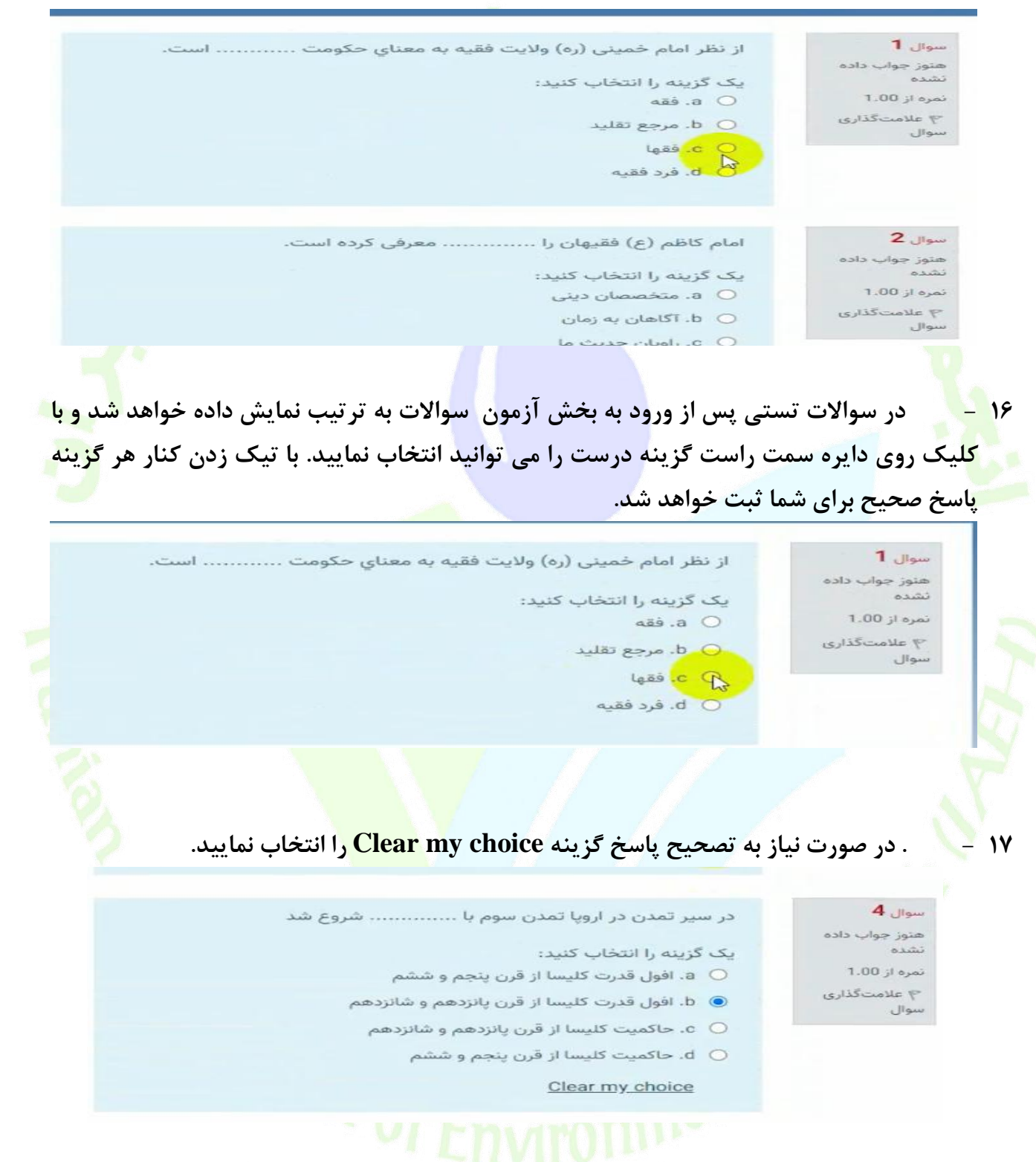

۱۸ – برای مدیریت زمان بندی آزمون توصیه می شود سوالاتی که از پاسخ آن اطمینان ندارید یا پاسخ به سوال نیاز به زمان بیشتری دارد، از گزینه سمت راست سامانه علامت گذاری سوال استفاده نمایید(۱). سوالات علامت زده شده در لیست سمت چپ سایت قابل نمایش است(۲) و می توانید بعد از اتمام سوالات به این سوالات پاسخ دهید.

| هشت 1400                                                                      | حله بیست و هشتم 2 اردیبر<br>میزان بهداشتی / بیشنمایش | سلاحیت فنی ممیزان بهداشتی مر <sup>.</sup><br>۱۵۵0 / عمومی / آزمون مرحله ی بیست و هشتم تعیین صلاحیت فنی م                | <b>آزمون تعیین د</b><br>خانه / درسهای من / 1046         |
|-------------------------------------------------------------------------------|------------------------------------------------------|----------------------------------------------------------------------------------------------------|---------------------------------------------------------|
| راهبری آزمون                                                                  | ه است.<br>« است.<br>منط قبل معط بعد                  | لمام کاظم (ع) فقیهان را معرفی کرد<br>یک گزینه را انتخاب کنید:<br>O د. متخصمان دینی<br>O د. آماد: خدیت ما<br>Clear my ch | میور یک می<br>میون پسخ می<br>سوم از ۲۵۵<br>۲۰ حقف علامت |
| شروع یک پیش نمایش جدید                                                        |                                                      |                                                                                                    |                                                         |
| . کلی از سوالات پ <mark>اسخ</mark>                                            | ، کمک می کند تا بتواند دید                           | ی آزمون در سمت چپ به داوطلب                                                                                             | ۱۹ - راهبردو                                            |
|                                                                               |                                                      | داشته باشد.                                                                                                    | داده شده                                                |
| 8 7 6<br>16 15 14<br>24 23 22<br>32 31 30<br>40 39 33<br>48 47 44<br>56 55 54 | <b>راهبری آزمون</b>                                  | درده شده 📲<br>م بهت بررسی ا                                                                                             | یاسخ<br>علامت زده شد<br>ع                               |
| وی گزینه اتمام آزمون                                                          | را پاسخ ده <mark>ید</mark> و در انتها ر              | ن ترتیب تا انتها بایستی سوالات                                                                                          | ۲۰ – به همیر                                            |
|                                                                               |                                                      | 18                                                                                                    | کلیک تمایید.                                            |
|                                                                               |                                                      | ی محرك .c هرك<br>c المحصول d O. زیرینا<br><u>Clear my choice</u>                                                        | سوال                                                    |
| تمام آنيون                                                                    | 91                                                   |                                                                                                    |                                                         |
| ده نمایید.                                                                    | لات پاسخ داده شده را مشاه                            | ِ توانید در صفحه بعد خلاصه سوالا                                                                                        | ۲۱ – شما می                                             |

| · • • | ور الکوت<br>میں تر اور کی ترجم<br>میں المراد کی میں میں میں میں میں میں میں میں میں می                      |    |  |
|-------|----------------------------------------------------------------------------------------------------|----|--|
|       | پاسخ ذخیرہ شدہ                                                                                              | 49 |  |
|       | هنوز پاسخ داده نشده است                                                                                     | 50 |  |
|       | هنوز پاسخ داده نشده است                                                                                     | 51 |  |
|       | هنوز پاسخ داده نشده است                                                                                     | 52 |  |
|       | پاسخ ذخیرہ شدہ                                                                                              | 53 |  |
|       | پاسخ ذخیرہ شدہ                                                                                              | 54 |  |
|       | هنوز پاسخ داده نشده است                                                                                     | 55 |  |
|       | هنوز پاسخ داده نشده است                                                                                     | 56 |  |
|       | پاسخ ذخیرہ شدہ                                                                                              | 57 |  |
|       | پاسخ ذخیرہ شدہ                                                                                              | 58 |  |
|       | هنوز پاسخ داده نشده است                                                                                     | 59 |  |
|       | پاسخ ذخیرہ شدہ                                                                                              | 60 |  |
|       | بازگشت و ادامهٔ آزمون                                                                                       |    |  |
|       | زمان باقیمانده 0:07:40                                                                                      |    |  |
|       | تا پیش از پنچشنبه، 2 اردیبهشت 1400، 9:55 صبح باید پاسخهای خود را ثبت کنید.<br>ثبت همهٔ پاسخها و اتمام آزمون |    |  |

۲۲ – اگر نیاز به ویرایش دارید بر روی گزینه بازگشت و ادامه آزمون کلیک نمایید تا بتوانید تغییراتی که می خواهید در پاسخ ها اعمال نمایید.

| پاسخ ذخیرہ شد         |  |
|-----------------------|--|
| پاسخ ذخیرہ شد         |  |
| بازگشت و ادامهٔ آزمون |  |
| زهل باقيمانده 0:59:15 |  |
|                       |  |

۲۳ -با کلیک روی دکمه بازگشت و ادامه آزمون وارد صفحه سوالات آزمون از ابتدا خواهید شد. در پایین هر یک از سوالات بر روی گزینه Clear my choice کلیک کرده و با پاک کردن پاسخ قبلی می توانید گزینه جدید را انتخاب نمایید.

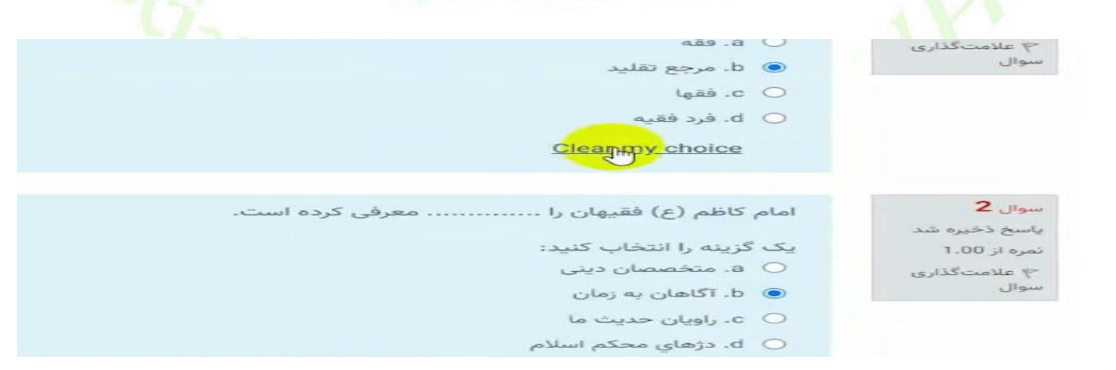

۲۴ – پس از اعمال تغییرات می توانید گزینه ثبت همه و اتمام آزمون کلیک نمایید.

|                         | de la companya de la companya de la companya de la companya de la companya de la companya de la companya de la |
|-------------------------|----------------------------------------------------------------------------------------------------|
|                         | پاسخ ذخیرہ شد                                                                                                  |
|                         | بازگشت و ادامهٔ آزمون                                                                                          |
|                         | زمان باقیمانده 0:59:01                                                                                         |
| بت کنید.                | تا پیش از S <mark>atur</mark> day، 20 June 2020، 6:34 PM تا پیش از Saturday، 20 June 2020، 6:34 PM             |
|                         | ثبت همه و اتمام امتحان                                                                                         |
| مون به پایان برسد تمامی | ۲۵ – در صورتی که زودتر از اتمام پاسخ دهی به تمامی سوالات مهلت آز                                               |
|                         | سوالاتي كه تا آن زمان باسخ داده ايد، در سامانه آزمون ثبت خواهد شد.                                             |
|                         |                                                                                                    |
|                         | ۲۶ – محدد ثبت همه و اتمام آذمون کلیک نمایید.                                                                   |
|                         |                                                                                                    |
|                         | اسح داده نشده است                                                                                              |
|                         | خیره شده                                                                                                    |
|                         | ذخيره شده                                                                                                    |
|                         | اسخ داده نشده است                                                                                              |
|                         | خیره شده شما در آستانهٔ اتمام شرکت خود در آزمون                                                                |
|                         | پاسخهای خود را تغییر دهید.                                                                                     |
|                         | ثبت همهٔ پاسخها و اتمام آزمون                                                                                  |
|                         | بيش از پنجشنيه، 2 ارد                                                                                          |
|                         | ثبت همهٔ پاسخها و اتمام آزمون                                                                                  |
|                         |                                                                                                    |
| شداد، شده م             |                                                                                                    |
| س داده می سود که نسان   | ۱۴ – بعد از انجام مراحل بالا وارد صفحه ابتدایی ازمون شده و کزینه نمای                                          |
|                         | دهنده ثبت ازمون شما در سامانه است.                                                                             |
|                         |                                                                                                    |
|                         | نتایج خلاصهٔ دفعههای قبلی شرکت شما در آزمون                                                                    |
|                         | تلاش وضعيت                                                                                                    |
|                         | ، پین یعب<br>تیت شده در: Saturday، 20 June 2020, 12:13 PM کیت<br>م                                             |
|                         | 2 پایان یافته<br>گیت شده در: Saturday، 20 June 2020, 5:35 PM                                                   |

- ۲۸ استفاده از تلفن همراه برای شرکت در آزمون توصیه نمی شود زیرا در پاسخ دهی به سوالات اختلال ایجاد می نماید و ممکن است پاسخ ها در سیستم ثبت نشود.
- ۲۹ تهیه تصویر از سوالات غیرقانونی بوده و موجب محرومیت در آزمون برای متخلف خواهد داشت. شیوه نامه تخلفات آزمون به زودی بر روی سایت آزمون قرار خواهد گرفت.

- ۳۰ بخش اعتراضات سایت فعال بوده و اگر داوطلب به سوالی اعتراض دارد می تواند در سامانه ثبت نماید تا بررسی گردد.
- ۳۱ نتایج آزمون طی حدود پانزده روز پس از زمان آزمون از طریق سامانه آزمون اطلاع رسانی خواهد شد.
- ۲۲ -در صورت بروز مشکل در سامانه (در روز آزمون) با شماره پشتیبانی سایت به شماره ۲۲۸۶۳۳۷۷-۲۱۰ تماس بگیرید و اگر در خصوص پرونده آزمون و سایر موارد ثبت نامی با دفتر انجمن به شماره ۲۱۶۶۹۱۵۲۳۲ ( ساعات اداری ۹ تا ۱۳ )تماس بگیرید. همچنین تلفن همراه انجمن با شماره ۱۹۳۵۷۰۹۴۰۸۶ در روز آزمون فعال بوده در صورت نیاز می توانید با این شماره نیز تماس حاصل فرمایید.

با آرزوی موفقیت در آز<mark>مو</mark>ن